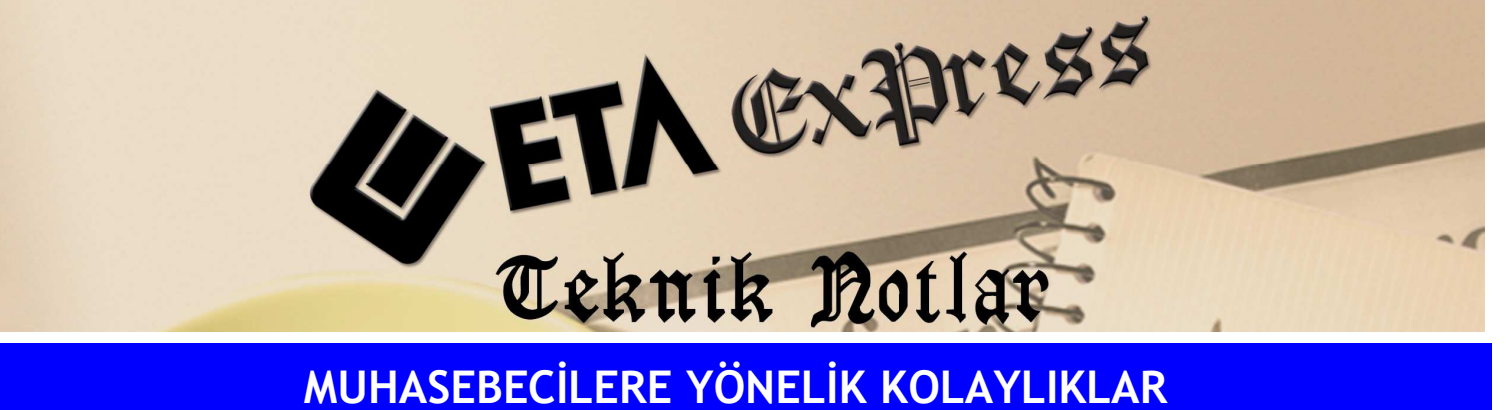

MUHASEBECİLERE YÖNELİK KOLAYLIKLAR

İlgili Versiyon/lar : ETA:SQL, ETA:V.8-SQL

İlgili Modül/ler : Muhasebe

## **BA/BS FORMUNUN FATURA MODÜLÜNE GEREK KALMAKSIZIN** MUHASEBE FİŞLERİNDEN KOLAYLIKLA OLUŞTURULABİLMESİ

o İsteğe bağlı olarak 120 ve 320 hesapların altında alt hesap açmadan "Müşteri/Satıcı Kart Tablosu" ile işlem yapılabilir.

Bunun için MuhasebelV modülü/Servis/Sabit Tanımlar/Parametreler Bölümüne gidilir. Bu ekranda bulunan "Yöntem 2 İçin Bilgi Çekme Şekli" olarak Ek Cari Kart Tablosu işaretlenir.

| Muhasebe-IV Kullanıcı Parametreleri 💦 💈 🔁                                                                                     |   |  |  |  |  |  |  |  |  |  |
|----------------------------------------------------------------------------------------------------|---|--|--|--|--|--|--|--|--|--|
| Genel Parametreler   Satış İşlem Parametreleri   Alış İşlem Parametreleri                                                     |   |  |  |  |  |  |  |  |  |  |
| Bildirim Veri Toplama Şekli<br>O 1 - Fatura Kayıtları<br>© 2 - Muhasebe Fişleri                                               |   |  |  |  |  |  |  |  |  |  |
| Muh.Fiş.Evrak Çekme Yöntemi — Yöntem 2 için Bilgi Çekme Şekli<br>O 1 - Yöntem 1 — O 1 - Hesap Planı                           | ] |  |  |  |  |  |  |  |  |  |
| O 2 - Yöntem 2     O 2 - Ek Cari Kart Tablosu     O                                                                           |   |  |  |  |  |  |  |  |  |  |
| Yöntem 2 için Muhasebe Fişinde Uygulama Yeri       Açıklama Kolonu       1 - Açıklama 1       Açıklama Kolon Adı   BA/BS Kodu |   |  |  |  |  |  |  |  |  |  |
| ESC>Çıkış F1>Yardım F2>Kayıt                                                                                                  |   |  |  |  |  |  |  |  |  |  |

Bu işlemden sonra MuhasebelV/Beyannameler/Bildirimler/Müşteri-Satıcı Kart Tablosu bölümüne girilir. Bu ekranda BA/BS için kullanılacak satıcı ve müşteri bilgileri girilir.

o Mahsup, Tahsil, Tediye vb. tüm fiş tiplerinde giriş yapılabilir.

Fiş satırlarında BA/BS kodu ve evrak no yazıldığı için bütün fiş tiplerinden BA/BS bilgileri alınabilir.

| 🏈 Muha                                                                                                    | sebe [ ] - [ 1- | MAHSUP { Re                                                                                                    | ef.No:21 }]    |                |                |                 |                       |          |        |       |  |
|----------------------------------------------------------------------------------------------------|-----------------|----------------------------------------------------------------------------------------------------|----------------|----------------|----------------|-----------------|-----------------------|----------|--------|-------|--|
| 🖉 Hesap Plani Muhasebe Fisi Raporlar Servis Yardimo İşlemler Pencereler Yardım 🖉 -                                                                                                    |                 |                                                                                                    |                |                |                |                 |                       |          |        | - ē × |  |
| <u> 当 - ② - 略 - 日 回 回 回 回 回</u>                                                                                                    |                 |                                                                                                    |                |                |                |                 |                       |          |        |       |  |
| ⊗         ↓         ⊠         ↓         ↓         ↓         ↓           ESC->Clys         F1->Yardım         F2->Kayıt         F3->Iptal         F4->Yazdır         F7->Fig Lis.         F8->Blgi         F11->Önceki         F12->Sonraki |                 |                                                                                                    |                |                |                |                 |                       |          |        |       |  |
| Fiş Bilgi                                                                                                    | ileri Düzenlerr | ne   Döviz Bil                                                                                                  | gileri   Bağla | untilar        |                |                 |                       |          |        |       |  |
| Macraf Mer                                                                                                    |                 |                                                                                                    |                |                |                |                 |                       |          |        |       |  |
| Fis Tarthi 02/04/2009 🔄 Fis Ö.K.1                                                                                                    |                 |                                                                                                    |                |                |                |                 |                       |          |        |       |  |
| Fiş No                                                                                                    | MA-0004         | 95                                                                                                    | Fiş Ö.K.2      |                |                |                 |                       |          |        |       |  |
| Yev.No                                                                                                    |                 |                                                                                                    | Fiş Ö.K.3      |                |                |                 |                       |          |        |       |  |
|                                                                                                    |                 |                                                                                                    |                | 1              |                |                 |                       |          |        |       |  |
|                                                                                                    | HESAP KODU      | BA/B                                                                                                    | S Kodu         | EVRAK NO       | AÇIKLAMA       |                 |                       | BORÇ     | ALACAK |       |  |
| 1                                                                                                    | 153             | (S-00                                                                                                    | 01)            | AF-12345       | AF-12345 NO'LU | FTR. KARDES     | ŞLER TİCARET LTD.ŞTİ. | 7 203.39 |        |       |  |
| 2                                                                                                    | 191             |                                                                                                    |                | AF-12345       | AF-12345 NO'LU | FTR. KARDES     | ŞLER TİCARET LTD.ŞTİ. | 1 296.61 |        |       |  |
| 3                                                                                                    | 320             |                                                                                                    |                | AF-12345       | AF-12345 NO'LU | FTR. KARDES     | ŞLER TİCARET LTD.ŞTİ. |          | 8 500. | 00    |  |
| 4                                                                                                    | 120             |                                                                                                    |                | SF-54321       | SF-54321 NO'LU | FTR. AYHAN      | İNŞAAT LTD.ŞTİ.       | 8 000.00 |        |       |  |
| 5                                                                                                    | 600             | (A-00                                                                                                    | 91)            | SF-54321       | SF-54321 NO'LU | FTR. AYHAN      | İNŞAAT LTD.ŞTİ.       |          | 6 779. | 66    |  |
| 6                                                                                                    | 391             |                                                                                                    | SF-54321       | SF-54321 NO'LU | FTR. AYHAN     | İNŞAAT LTD.ŞTİ. |                       | 1 220.   | 34     |       |  |
| 7                                                                                                    |                 |                                                                                                    |                |                |                |                 |                       |          |        |       |  |
| 8                                                                                                    |                 |                                                                                                    |                |                |                |                 |                       |          |        |       |  |
| 9                                                                                                    |                 | <u> </u>                                                                                                    |                |                |                |                 |                       |          |        |       |  |
|                                                                                                    |                 | in the second second second second second second second second second second second second second second second |                |                |                |                 |                       |          |        |       |  |
|                                                                                                    |                 |                                                                                                    |                |                |                |                 |                       |          |        |       |  |
|                                                                                                    |                 |                                                                                                    |                |                |                |                 |                       |          |        |       |  |
|                                                                                                    |                 |                                                                                                    |                |                |                |                 |                       |          |        |       |  |
|                                                                                                    |                 |                                                                                                    |                |                |                |                 | TFis Toplam           | 101      |        |       |  |
| BORÇ ALACAI                                                                                                    |                 | LACAK                                                                                                    | BAKİYE         | TİP            |                | BORÇ            | 1                     | ALACAK   |        |       |  |
|                                                                                                    |                 |                                                                                                    |                |                | TL             |                 | 16 500.00             | 16 500.  |        |       |  |
|                                                                                                    |                 |                                                                                                    |                |                |                |                 | TL Fark               |          |        |       |  |
|                                                                                                    |                 |                                                                                                    |                |                |                |                 | Döviz                 |          | 0.000  | 0.0   |  |
|                                                                                                    |                 |                                                                                                    |                |                |                |                 | niktar                |          | 0.000  | 0.0   |  |

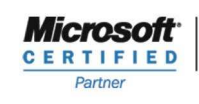

ISV/Software Solutions

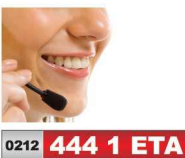

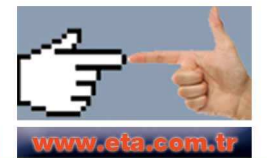